InfoSparks allows users to create and save areas to easily access statistics for a custom area.

Log into REcolorado.com using your "Professionals Login" 1 to access "CONNECT"

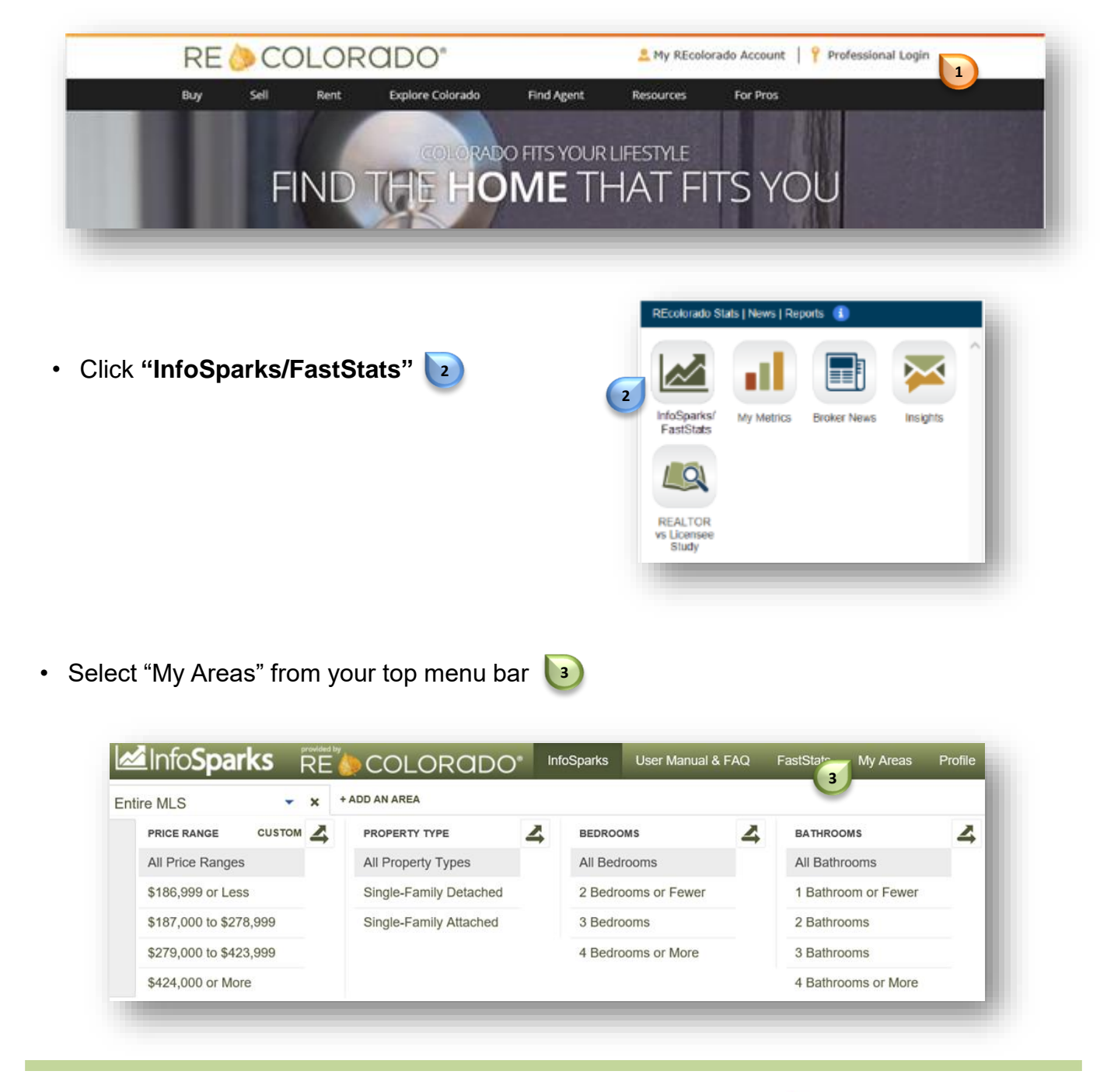

For additional support contact Customer Care 303.850.9576

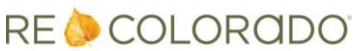

## **Create and Save My Areas**

Choose the shape you would like to draw on the map

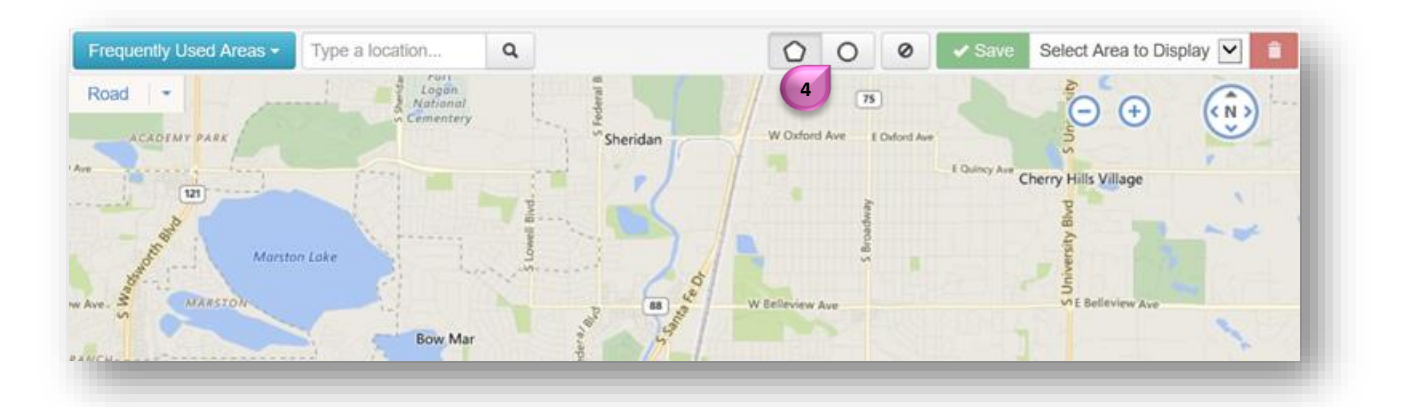

Draw your shape on the map 5 and click "Save" 5

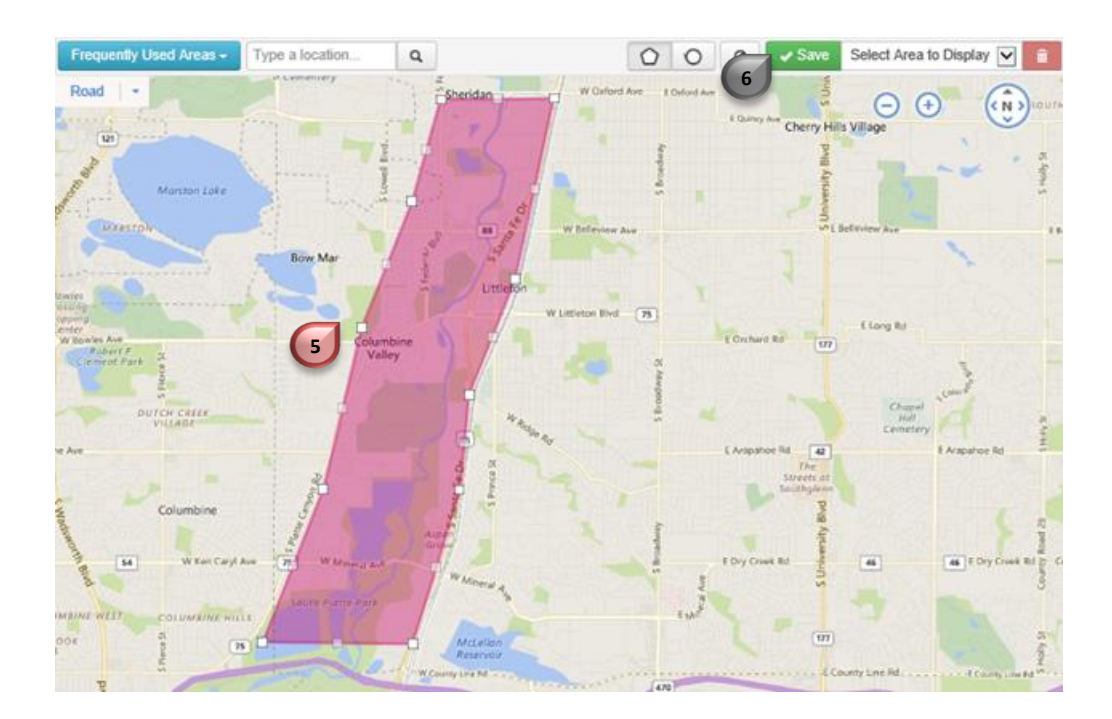

For additional support contact Customer Care 303.850.9576 RE 🔶 COLORODO

## **Create and Save My Areas**

 Type in a name for your area and click "Save"

| Create New Area Litteton Platte River  X Type the name of the new area.  Replace Your Existing Area | have 2 options:                |                                |
|----------------------------------------------------------------------------------------------------|--------------------------------|--------------------------------|
| Replace Your Existing Area                                                                          | Create New Area                | Type the name of the new area. |
|                                                                                                    | Replace Your Existing Area     |                                |
| Note: Selected area will be overwritten.                                                            | e: Selected area will be overv | vritten.                       |

• When you return to the InfoSparks tab 🕑 the custom area now appears in "My Areas" 🔟

| Litteton Platte River              |                    | ERTY TYPE         | 4                            | BEDROOMS            | 4 | BATHROOMS          | 4       |
|------------------------------------|--------------------|-------------------|------------------------------|---------------------|---|--------------------|---------|
| My Place 80012                     |                    | operty Types      | erty Types<br>amily Detached | All Bedrooms        |   | All Bathrooms      |         |
| South Park Hill                    |                    | e-Family Detached |                              | 2 Bedrooms or Fewer |   | 1 Bathroom or Fewe | ſ       |
| MY AREA                            |                    | e-Family Attached |                              | 3 Bedrooms          |   | 2 Bathrooms        |         |
| NY AREA                            |                    |                   |                              | 4 Bedrooms or More  |   | 3 Bathrooms        |         |
|                                    |                    |                   |                              |                     |   | 4 Bathrooms or Mor | e       |
| СТТУ<br>ZIP CODE<br>0К<br>0К<br>0К | COUNTY<br>MY AREAS | 10                | _                            | Entire MLS          |   | 6                  | 3 SHARE |
| ок —                               |                    |                   |                              |                     |   |                    |         |

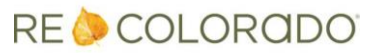